# Intelligent Wide Dynamic High Definition Color Camera

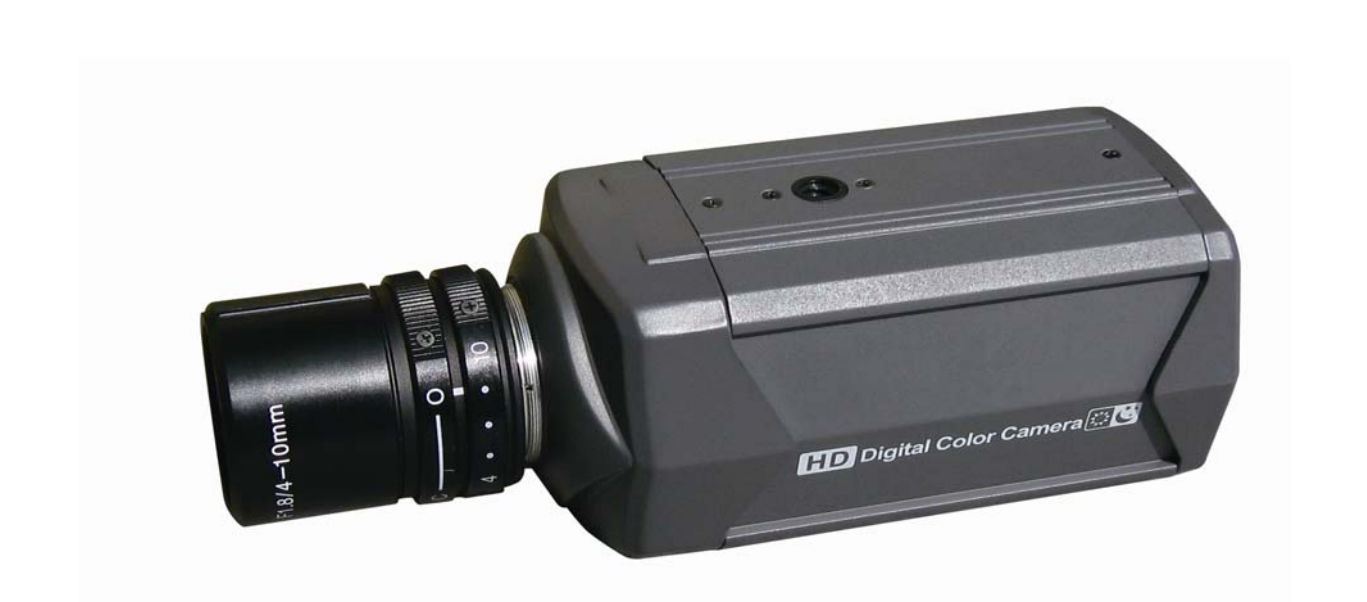

## **USER MANUAL**

2012 JUL V2.0

# Index

| Α.               | Product Features1   |                            |    |
|------------------|---------------------|----------------------------|----|
| В.               | Specifications      |                            |    |
| C.               | Dimensions          |                            |    |
| D.               | Real pane           | Real panel                 |    |
| E. OSD Functions |                     |                            | 4  |
| F.               | OSD operation       |                            |    |
| Ν                | Main menu           |                            |    |
| (*               | (1) Intelligent     |                            |    |
|                  | 1.                  | Multiple- objects tracking | 5  |
|                  | 2.                  | Multiple face display      | 6  |
|                  | 3.                  | Face auto zoom             | 6  |
|                  | 4.                  | Face detection             | 7  |
|                  | 5.                  | Motion                     | 7  |
|                  | 6.                  | Privacy mask               | 8  |
|                  | 7.                  | Close IS                   | 8  |
|                  | (2) AE Mo           | ode setting                | 9  |
|                  | 1.                  | Standard AE                | 9  |
|                  | 2.                  | SWDR                       | 9  |
|                  | 3.                  | BLC                        | 10 |
|                  | 4.                  | HLC                        | 10 |
|                  | 5.                  | Face AE                    | 11 |
|                  | 6.                  | Demist                     | 11 |
|                  | (3) Color /         | Adjust                     | 12 |
|                  | 1.                  | WB                         | 12 |
|                  | 2.                  | Brightness                 | 12 |
|                  | 3.                  | Color-Red                  | 12 |
|                  | 4.                  | Color-Green                | 12 |
|                  | 5.                  | Color-Blue                 | 12 |
|                  | 6.                  | Contrast                   | 12 |
|                  | 7.                  | Saturation                 | 12 |
|                  | 8.                  | CR suppress                | 12 |
|                  | (4) Image           | adjust                     | 13 |
|                  | 1.                  | Day & Night                | 13 |
|                  | 2.                  | Digital Slow shutter       | 14 |
|                  | 3.                  | 3D DNR                     | 14 |
|                  | 4.                  | 2D DNR1                    | 14 |
|                  | 5.                  | 2D DNR2                    | 14 |
|                  | 6.                  | Sharpen                    | 14 |
|                  | 7.                  | FC suppress                | 15 |
|                  | 8.                  | Blemish compensation       | 15 |
|                  | (5) System setting1 |                            | 15 |
|                  | 1.                  | Lens                       | 15 |
|                  | 2.                  | D-Zoom                     | 15 |
|                  | 3.                  | RS485 Set up               | 15 |
|                  | 4. Languages        |                            | 15 |
|                  | 5.                  | Monitor selection          | 15 |
|                  | 6.                  | ID/Icon display            | 15 |

#### A. Product Features

- 1. High Sensitivity 1/3" CCD WDR Color Camera
- 2. High Resolution Color up to 750TVL
- 3. 2D/3D Noise Reduction (HDNR)
- 4. Super Real WDR Range/Digital WDR Function
- 5. Digital Slow Shutter from x2 up to x256 (Max)
- 6. Back Light Compensation(BLC) / High light Control(HLC)
- 7. E-PTZ (Zoom x 2) / Digital Zoom x 256
- 8. Editable Privacy Mask x 8 (Color)
- 9. Light Detection On Human Face With Dynamic Light Compensation
- 10. Human Face Detection With Auto Zoom In Feature
- 11. Multiple-objects auto tracking, detection, and image adjust.
- 12. Human faces detection and display.
- 13. Process The Images With High Quality Demisted Surveillance system
- 14. Night Intelligence IR Detection/ Auto Adjustment On Exposure (Smart IR)
- 15. Multi-Language OSD Control
- 16. Motion detection

### B. Specifications

| Video System                                                                | NTSC                                          | PAL                            |
|-----------------------------------------------------------------------------|-----------------------------------------------|--------------------------------|
| Pick Up Element                                                             | 1/3" CCD Image Sensor                         |                                |
| Image Signal Process                                                        | Image Signal Process Digital Signal Processor |                                |
| Number of Pixels                                                            | 1020 (H) × 508 (V)                            | 1020 (H) × 596 (V)             |
| Picture Elements                                                            | Approx. 520K                                  | Approx. 610K                   |
| Horizontal Resolution                                                       | Color: 750 TVL                                |                                |
| Power Supply                                                                | DC -                                          | +12V                           |
| Power Consumption                                                           | 180 mA                                        |                                |
| Synchronization                                                             | Internal Synchronization                      |                                |
| Scanning System                                                             | 2 : 1 Interlace                               |                                |
| Minimum Illumination                                                        | 0.01                                          | Lux                            |
| S/N Ration Max. 52 dB ( AGC Off, )                                          |                                               | (AGC Off, )                    |
| OSD Menu Build-in Multi-layers semi-opacity                                 |                                               | mi-opacity Menu Setting        |
| Camera Title/ Function Enable Display Camera Title/ Function Enable Display |                                               | tion Enable Display            |
| Wide Dynamic Range                                                          | WDR real wide dynamic rang compression        |                                |
| Digital Slow Shutter                                                        | X2 ~                                          | X256                           |
| (BLC) Backlight Compensation Function                                       | HLC / BLC / off                               |                                |
| (AGC) Automatic Gain Control                                                | on                                            | / off                          |
| (DNR) Digital Noise Reduction                                               | 2D/3                                          | D-NR                           |
| Digital Demist Process                                                      | On ,                                          | / Off                          |
| Digital Zoom                                                                | Zoom                                          | 256X                           |
| (D & N) Digital Day & Night Mode                                            | on (Black & White) / Auto                     | / External input / off (color) |
| Human faces detection zoom in                                               | on                                            | / off                          |
| Multiple objects tracking zoom in                                           | on                                            | / off                          |
| Human faces display                                                         | on                                            | / off                          |
| Face Detection                                                              | on                                            | / off                          |
| Face Metering Compensation                                                  | on / off                                      |                                |
| Motion Detecting Function                                                   | on / off                                      |                                |
| Flash Suppression Function                                                  | on                                            | / off                          |
| Privacy Masking Function                                                    | on/off (8 Ec                                  | litable area)                  |
| Automatic Iris Control                                                      | DC Ler                                        | ns drive                       |
| Blemish Compensation                                                        | Static & Dynam                                | ic (4096 points)               |
| Image Quality Adjustment                                                    | Brightness / Contract / Sa                    | turation / Sharpness / Hue     |
| Auto White Balance                                                          | AWB                                           | / ATW                          |

| Language                 | English / Simplified Chinese / (support multi-language) |
|--------------------------|---------------------------------------------------------|
|                          | Auto:1/60(50)S TO 1/100,000 S                           |
| Electronic Shutter Speed | Manual: 1/60(50)S, FL1/120(100)S, 1/250S, 1/500S,       |
|                          | 1/1,000S, 1/2,000S, 1/4,000S, 1/10,000S                 |
| Video Signal Output      | 1 Vp-p standard video signal output, 75 Ohms            |
| Operation Temperature    | - 5°C ~ +40°C                                           |
| Dimensions               | L:124mm W:66mm H:54mm                                   |
| Weight                   | Approximately 295 g                                     |

### C. Dimensions

Unit: mm

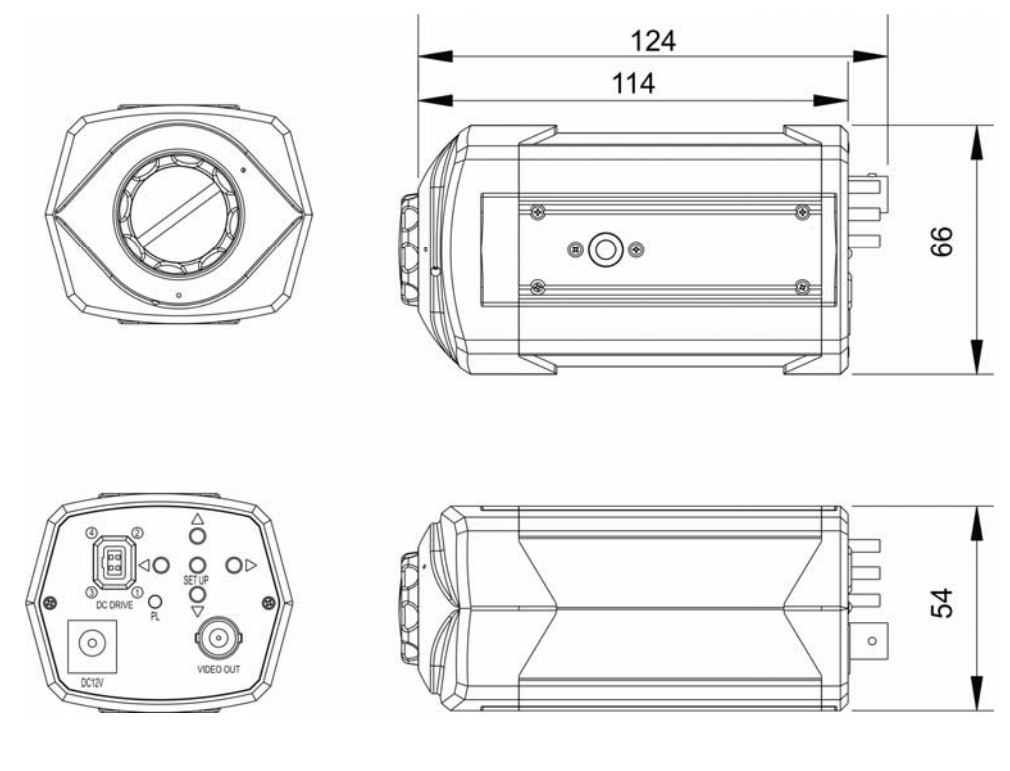

### D. Real panel

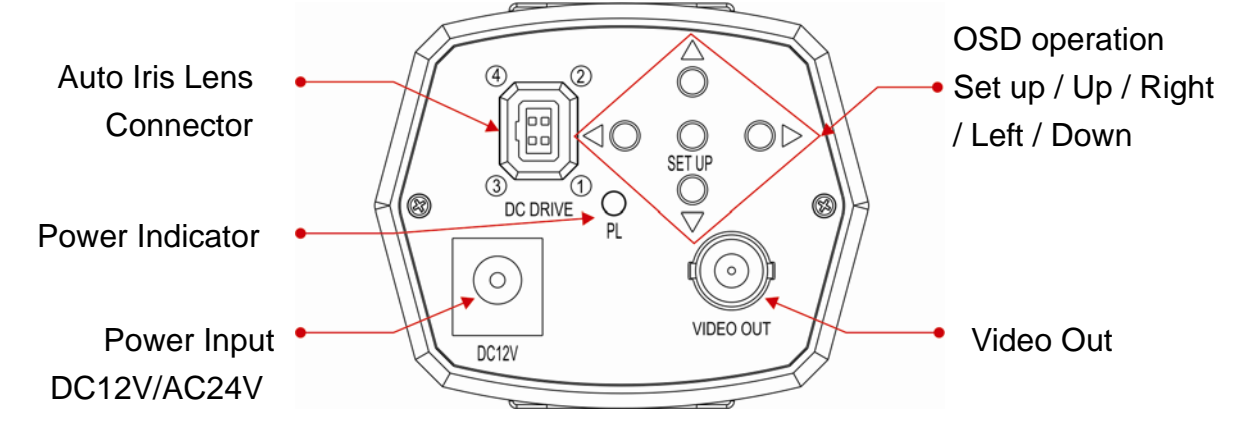

### E. OSD Functions

| MENU                     | Function                      | Remark                                                 |  |
|--------------------------|-------------------------------|--------------------------------------------------------|--|
|                          | 1.Multiple- objects tracking  |                                                        |  |
|                          | 2.Multiple face display       |                                                        |  |
|                          | 3.Face auto zoom              | Please refer to                                        |  |
| Intelligent surveillance | 4.Face detection              | OSD operation F-1                                      |  |
| Ŭ                        | 5.Motion detection            | Intelligent<br>surveillance                            |  |
|                          | 6.Privacy mask                |                                                        |  |
|                          | 7.Close IS                    |                                                        |  |
|                          | 1.Standard AE                 |                                                        |  |
|                          | 2. SWDR                       |                                                        |  |
|                          | 3.BLC                         | Please refer to                                        |  |
| AE mode                  | 4.HLC                         | OSD operation F-2                                      |  |
|                          | 5.Face AE                     | AE mode                                                |  |
|                          | 6.Demist                      |                                                        |  |
|                          | 1.AWB                         |                                                        |  |
|                          | 2.Brightness                  |                                                        |  |
|                          | 3.Color-Red                   |                                                        |  |
| Color adjust             | 4.Color-Green                 | Please refer to<br>OSD operation F-3<br>Color adjust   |  |
|                          | 5.Color-Blue                  |                                                        |  |
|                          | 6.Contrast                    | -                                                      |  |
|                          | 7.Saturation                  |                                                        |  |
|                          | 8.CR suppress                 |                                                        |  |
|                          | 1.Day & Night                 |                                                        |  |
|                          | 2.Digital slow shutter        | Please refer to<br>OSD operation F-4<br>Image Adjust   |  |
|                          | 3.3D-NR 3D                    |                                                        |  |
| Image Adjust             | 4.2D-NR-1 2D                  |                                                        |  |
| in age / a just          | 5.2D-NR-2 2D                  |                                                        |  |
|                          | 6.Sharpen                     |                                                        |  |
|                          | 7.FC suppress                 |                                                        |  |
|                          | 8.Blemish compensation        |                                                        |  |
|                          | 1.Lens                        | Please refer to<br>OSD operation F-5<br>System setting |  |
|                          | 2.D-Zoom                      |                                                        |  |
| System setting           | 3.RS485 setting RS485         |                                                        |  |
| jj                       | 4.Language                    |                                                        |  |
|                          | 5.Monitor types selection     |                                                        |  |
|                          | 6.Other                       |                                                        |  |
| Information              | Display the local information |                                                        |  |

### F. OSD operation

### Main menu

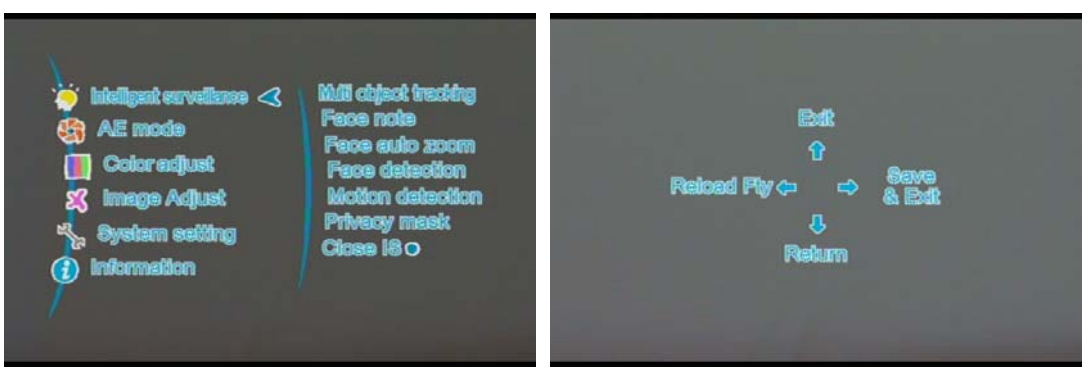

- Setup: 1.Click one time to enter the Main menu
   Click twice (<sup>Ô</sup> to Exit OSD menu, ⊲O Reload Fty ,
   <sup>O</sup> Return to Previous page, O⊳Exit &Save)
- Ô UP / ♀ Down: Selection.
- O Left / O>Right: Enter & Return.

### (1) Intelligent

- 1. Multiple- objects tracking
  - Magnification: Tracking magnification set up when motion detection activated, the greater number, the higher magnification.
  - Symbol<sup>11</sup> will show on the lift upper corner of monitor.

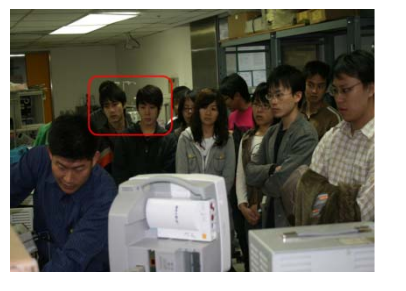

Normal

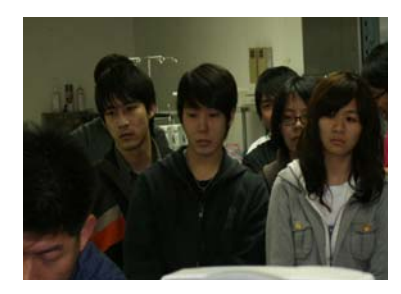

Multiple-objects tracking on activation

- 2. Multiple face display
  - Sensitivity: human faces detection sensitivity set up, the greater number, and more sensitive (0-11)
  - The period of displaying time setting: set the displaying time when function activates, the greater number, the longer display.
  - Symbol will show on upper left corner of monitor.

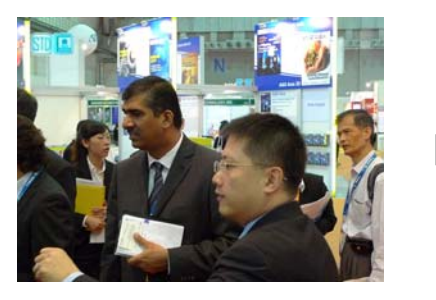

Normal

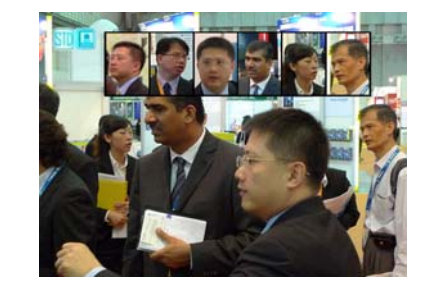

Multiple face dsiplay function activiated

- 3. Face auto zoom
  - Frame: (ON/OFF) Box up the human faces when human faces are detected.
  - Sensitivity : (Value: 0~11) human face detection sensitivity: The higher number, the more sensitive.
  - Warning Trigger: Level: (High/Low/Off) Alarm output when human face is detected. Default output port: PIO2.
  - Warning Seconds: (Value: 0-65536 /sec) timer of alarm output, when human face is detected.
  - Symbol Symbol Symbol will be shown on the upper left corner of Live view

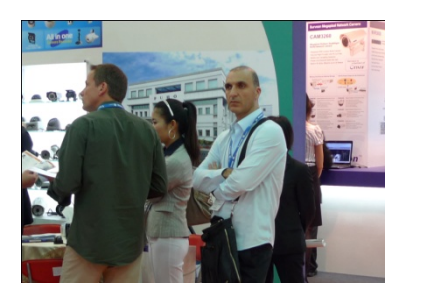

Normal

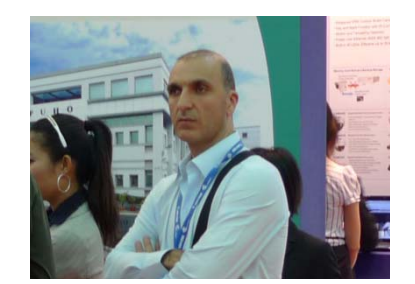

Face auto zoom in

- 4. Face detection
  - Human face detection: ON/OFF
  - Frame: (ON/OFF)
     Box up the human faces when human faces are detected.
  - Sensitivity : (Value: 0~11) human face detection sensitivity: The higher number, the more sensitive.
  - Warning Trigger: level: (High/Low/Off)
     Alarm output when human faces are detected. Default output port: PIO2.
  - Warning Seconds: (Value: 0-65536 /sec) timer of alarm output, when human face is detected.
- 5. Motion
  - ON/OFF: Motion detection
  - Set Area:

Motion detection area set up( Click Right button to set up / click  $\underset{\text{setup}}{O}$  to remove the area and Exit).

- Sensitivity : (-2~2)
   The higher number, the more sensitive.
- Warning Trigger: Level: (High/Low/Off) An alarm outputs when a motion is detected. Default output port: PIO2.
- 2. Warning Seconds: (Value: 0-65536 /sec)

Timer of alarm output, when a motion is detected.

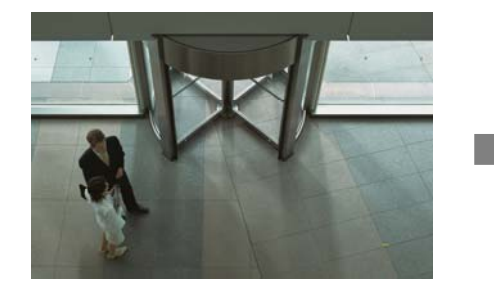

Live view

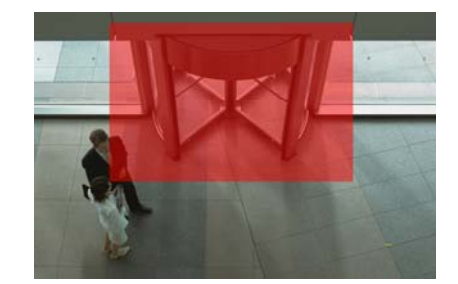

Motion detection area set up(Red zoom)

- 6. Privacy mask
  - Opacity: (0~3)
     Mask transparency setting.
  - Mask select : (1~8)
     Select and set up the mask, maximum 8.
  - Set mask range : Mask range set up (click Right button to set up)
  - Switch: ON/OFF.
  - Mask color: (0~65535)

Masks color setting

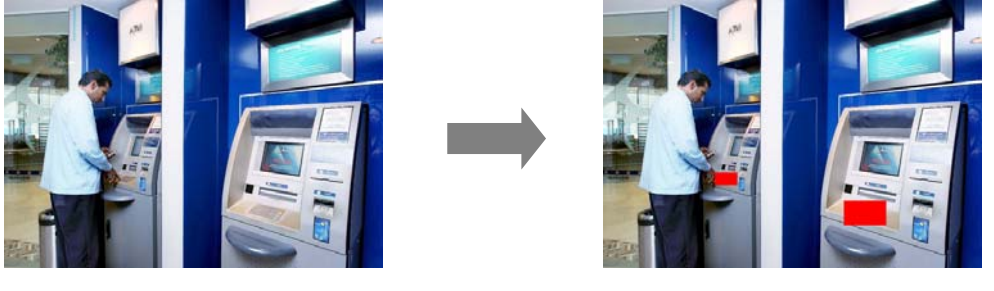

Live view

Privacy mask area set up(Red zoom)

- 7. Close IS
  - Close intelligent function

#### (2) AE Mode setting

| Standard AE | Auto switch          |
|-------------|----------------------|
| SWDR O      | Lovel                |
| BLC         | Strong light sharpen |
| HLC         | DWDR                 |
| Face AE     | Saturation enhance   |
| Demist      | SLWDR enkry          |

- Press SETUP to into OSD.
- Press O▷ to into sub-menu.
- **Press**  $\stackrel{\triangle}{\circ}$   $/\stackrel{\bigcirc}{\vee}$  : Selection.
- Press<O : Return.

1. Standard AE

Under Standard mode AE, symbol 🔟 will be shown on the upper left corner of Live view.

- 2. SWDR
  - Level: (Setting value: 0-8), smaller value will make outside image brighter, the higher value will make image brighter.
  - DWDR: (On/Off) enable the digital WDR with the double scan WDR will make images brighter.
  - Saturation Enhance.
     Saturation set up.
  - Star Light WDR
     WDR enhance.
  - Symbol 🕅 will be shown on the upper left corner of Live view.

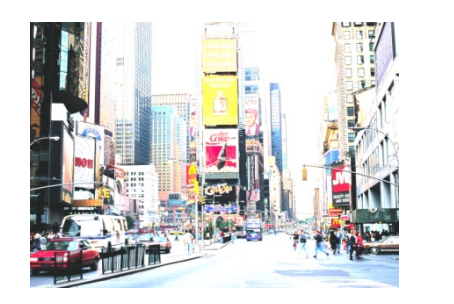

Standard

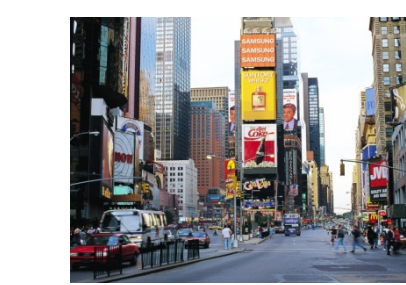

SWDR

3. BLC

Back light compensation

- Level: (Auto, low, Middle, high)
  - Symbol 脑 will be shown on the upper left corner of Live view.

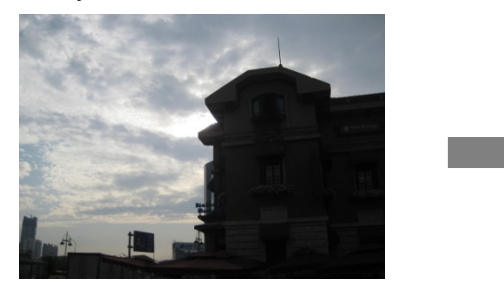

Normal

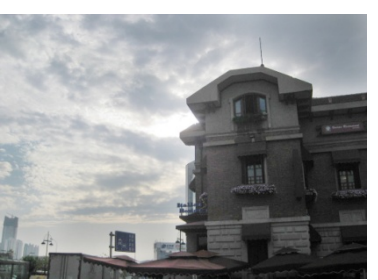

Back light compensation

4. HLC

High light compensation

Set Range: Click Right button to enter the menu, press SETUP button in order to set up next corner point. (in this area, any brighter light source will be blocked)

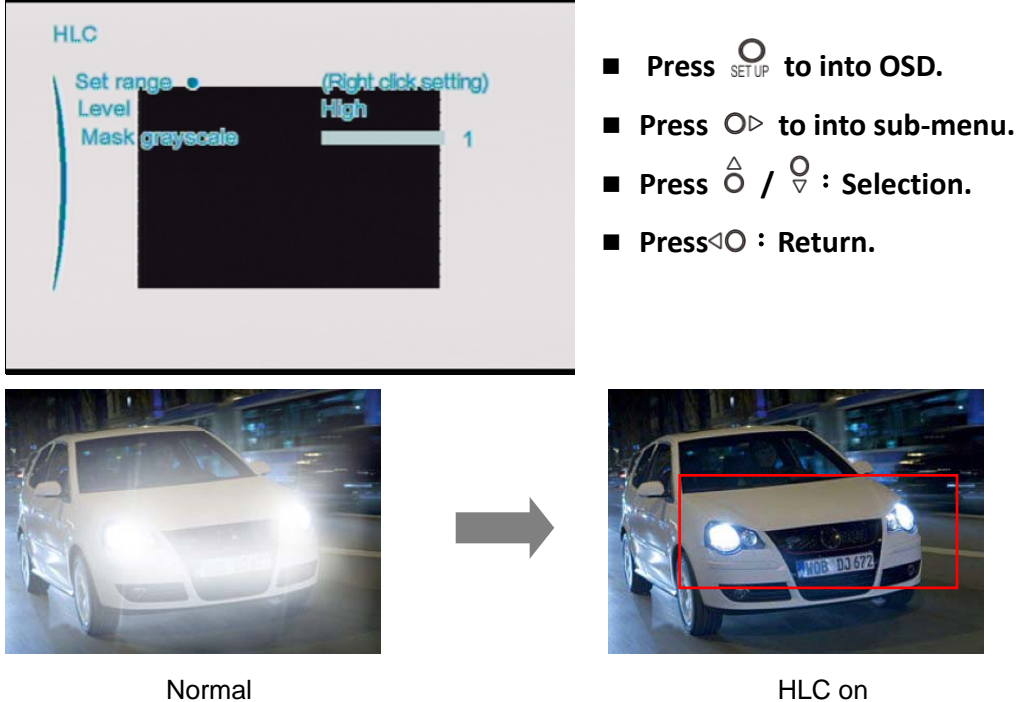

Detection are (area marked in Red)

- Level : Low, Middle, High.
- Mask Grayscale: (Value: 1-6) Mask color set up, the color is closer to white when the value is higher.
- Symbol 🔤 will be shown on the upper left corner of Live view.

- 5. Face AE
  - Frame: (ON/OFF) Box up the human faces when human faces are detected.
  - Sensitivity : (Value: 0~11) human face detection sensitivity:
  - The higher number, the more sensitive.
  - Symbol 🖾 will be shown on the upper left corner of Live view.
- 6. Demist
  - Level: (Auto/Low/Middle/High)
  - Symbol 🗟 will be shown on the upper left corner of Live view

Normal

Demist activated

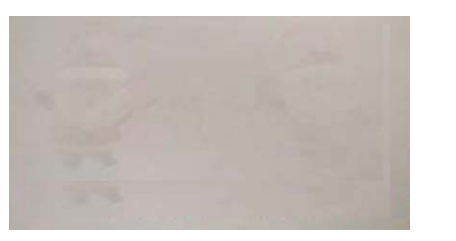

(Heavy Fog) Demist Off

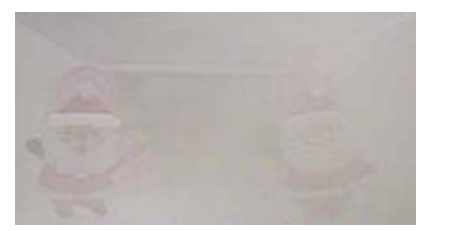

(Middle Fog) Demist Off

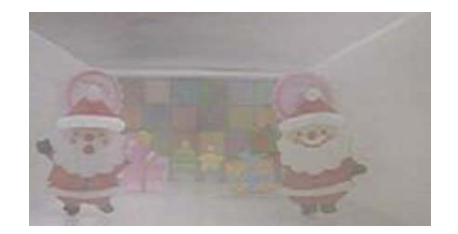

(LIght Fog) Demist Off

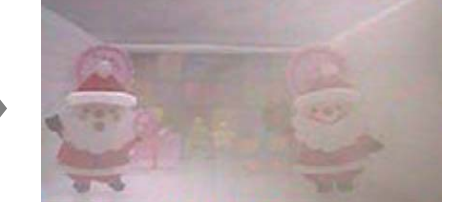

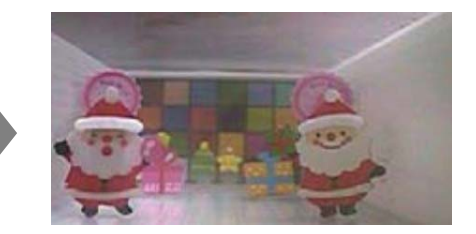

#### (3) Color Adjust

| Color adjust    |           | 0                                     |
|-----------------|-----------|---------------------------------------|
| AWBO            | ATW       | Press setup to into OSD.              |
| Brightness      | 50        |                                       |
| Color-Red       | 50        | ■ Press OP to into sub-menu.          |
| Color-Green     | <b>30</b> |                                       |
| Color-Billo     | <b>50</b> | <b>Press O</b> $/\nabla$ : Selection. |
| Gangelen        | 62        |                                       |
| CR eurorese     |           | ■ Press VO · Return.                  |
| ests adhibi aga |           |                                       |
|                 |           |                                       |
|                 |           |                                       |

1. WB

AWB / ATW / F/A / U30 / CWF / D50 / D65 / D75.

- 2. Brightness 0~99
- 3. Color-Red Red (0~99).
- 4. Color-Green Green (0~99).
- 5. Color-Blue Blue (0~99).
- 6. Contrast 0~99
- 7. Saturation 0~99
- 8. CR suppress ON/OFF

#### (4) Image adjust

| 🔏 imege Adjust                                                   |                                        | 0                                                                               |
|------------------------------------------------------------------|----------------------------------------|---------------------------------------------------------------------------------|
| Day & Night O                                                    | Color                                  | Press setup to into OSD.                                                        |
| Digital abow shutter<br>30-NR<br>210-NR-1<br>210-NR-2<br>Sharpen | 16x<br>3<br>0<br>222                   | <ul> <li>Press O▷ to into sub-menu.</li> <li>Press Ô /♡ : Selection.</li> </ul> |
| FC suppress<br>Earth conversation                                | •••••••••••••••••••••••••••••••••••••• | ■ Press⊲O : Return.                                                             |

- 1. Day & Night
  - Mode: Auto-General

When the condition light value matches the setting value, it will switch to mode BLACK and WHITE automatically.

- (1) Color Burst
   ON/OFF only be activated under mode BW and mode Auto-General.
- (2) Delay Control

   (0~255)
   Day and Night switch timer set up. Only be activated under mode Auto-General.
- (3) Day to Night: (Value: 0-255). "Only" be activated under mode Auto-General.
  The value of Device Night excitate excitate extinue (Option to DM)

The value of Day to Night switches point setting (Color to BW switch). The Day to Night switch point "MUST" be latter than Night to Day recovery point.

- (4) Night to Day: (Value: 0-255). "Only" be activated under mode Auto-General. The value of Night to Day switch point set up (BW to Color). The Night to Day recovery point "MUST" be latter than the Day to Night switch point.
- (5) IR CUT output

LEVEL: (High/Low/Off) only be activated under mode Auto-General. A high/low signal generated by GPIO3 in order to provide a standard point for IR-CUT switching. Mode: External input

External control, input port: PIO0, Caution: Please go to the menu System Setting  $\rightarrow$  IR Voltage Level input setting  $\rightarrow$  set up the value of input voltage level.

- Mode: Color Color mode only
- Mode: BW
   BW mode only
- Mode: Auto-Progressive
- 2. Digital Slow shutter

1/100000, 1/10000, 1/5000, 1/2000, 1/500, 1/240, 1/120, 1/60, AUTO, 2x, 3x, 4x, 5x, 8x, 16x, 32x, 64x, 128x, 256x To extend the photoperiod in order to enhance the sensitization. It will

help to have brighter images in a condition with lack of light.

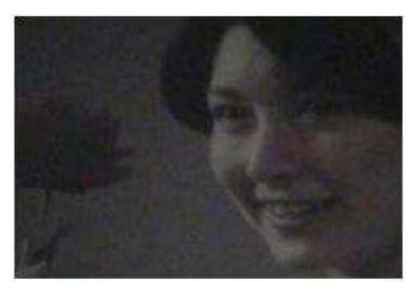

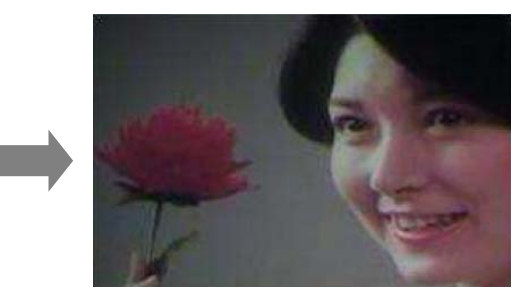

Sow shutter ON

3. 3D DNR

(0~3), To reduce image Noise

Slow shutter OFF

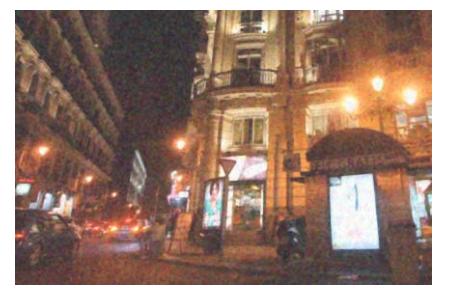

DNR OFF : Noisy

- 4. 2D DNR1 0~32
- 5. 2D DNR2 0~32
- 6. Sharpen 0~32

The higher value, the stronger effects.

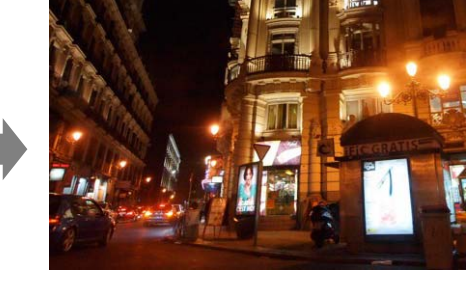

3D-DNR On/Auto Clearly

 FC suppress 0~15

The higher value, the stronger effects.

8. Blemish compensation

### (5) System setting

#### 1. Lens

- Mode: To select lens type, DC in door/ DC outdoor/ Manual.
- Brightness: only be activated with DC IRIS (-50~50).
- Aperture speed: only available for Lens of DC IRIS (0-7)
- 2. D-Zoom
  - Digital Zoom : 1~256.
  - Vertical moving: vertical move while Digital zoom in.
  - Horizontal moving: horizontal move while Digital zoom in.
- 3. RS485 Set up
  - Camera ID: Pepco ID (0~255).
  - Baud rate: (1200, 2400, 4800, 9600, 19200, 38400, 57600, 115200, 230400, 460800).
- 4. Languages language switch (English, Traditional Chinese, Simply Chinese)
- 5. Monitor selection LCD/CRT
- ID/Icon display
   Pelco ID display and Icon display